### Pairing a Blackboard course with a McGraw Hill Connect Session

Pima Medical Institute

Use these instructions for the PRIMARY TEXT (Booth) – Deep Integration

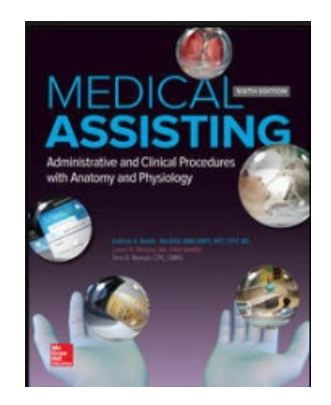

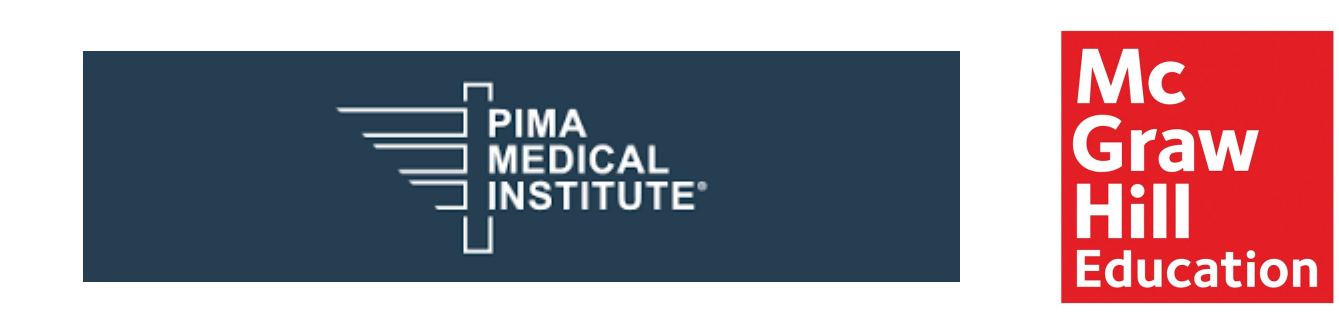

#### Step 1: Log into Blackboard (as an instructor)

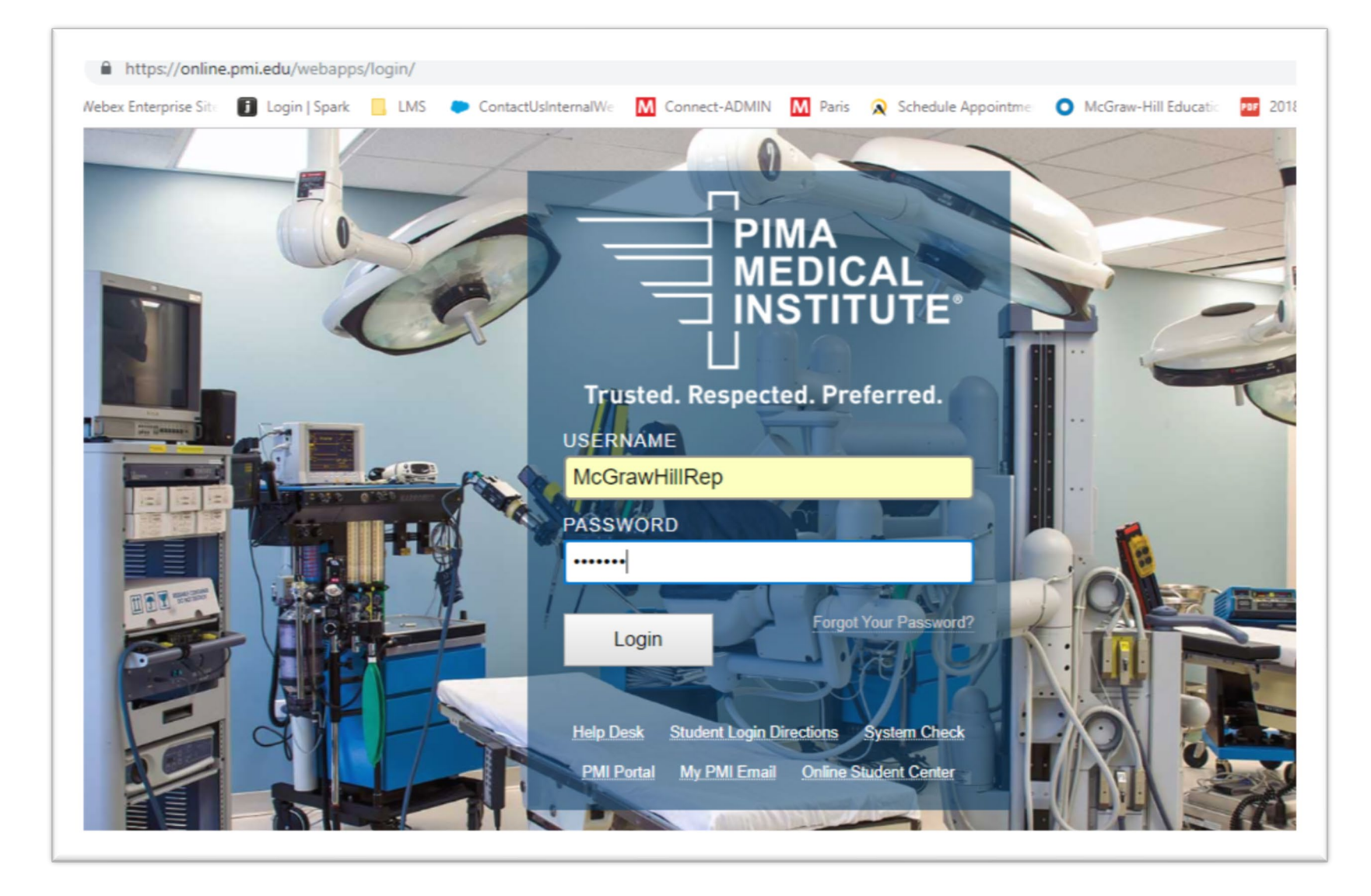

#### Step 2: Under My Courses, locate and click on *Blackboard course name*

| dd Module            |                                                           | Personalize Pa                    |
|----------------------|-----------------------------------------------------------|-----------------------------------|
|                      |                                                           |                                   |
|                      | My Announcements                                          | The My Courses                    |
| Announcements        |                                                           | Courses where you are: Instructor |
| Calendar             | Wy Organizations                                          | MDA 111 Demo BOOTH                |
| Tasks                | You are not currently participating in any organizations. | McGrawHill Test                   |
| My Grades            |                                                           |                                   |
| Send Email           |                                                           |                                   |
| User Directory       |                                                           |                                   |
| Address Book         |                                                           | My Tasks:                         |
| Personal Information |                                                           | No tasks due.                     |
|                      |                                                           | more tasks.                       |

#### **Step 3:** On Blackboard course home page, locate and click on the *McGraw-Hill Higher Education link* via the Course Tools Menu

|                                         |                                                                                                    | Edit Mode 6:                                                            |
|-----------------------------------------|----------------------------------------------------------------------------------------------------|-------------------------------------------------------------------------|
| e c                                     | Announcements                                                                                                    |                                                                         |
| AcGrawHill Test 🔶                       | New Announcements appear directly below the repositionable bar. Reorder by dragging announcements to new positions. Move priority announcements above the prevent new announcements from superseding them. The order shown here is the order presented to students. Students do not see the bar and cannot reorder annou prevent new announcements from superseding them. | repositionable bar to pin them to the top of the list and<br>uncements. |
| Course Syllabus 🗐<br>Course Content     | Create Announcement                                                                                                    |                                                                         |
| Resources 🗐<br>Tools                    | New announcements appear below this line                                                                                                    |                                                                         |
| nstructor<br>AyPMI Mail                 | No Announcements found.                                                                                                    |                                                                         |
| ibrary                                  |                                                                                                    |                                                                         |
| OURSE MANAGEMENT                        |                                                                                                    |                                                                         |
| ontrol Panel                            |                                                                                                    |                                                                         |
| ontent Collection                       |                                                                                                    |                                                                         |
| chievements<br>nnouncements<br>pokshelf |                                                                                                    |                                                                         |
| ontacts<br>ourse Calendar               |                                                                                                    |                                                                         |
| scussion Board<br>lossary               |                                                                                                    |                                                                         |
| pal Performance                         | Risckboard                                                                                                    |                                                                         |

#### Step 4: Click on Pair Course with a Connect Section

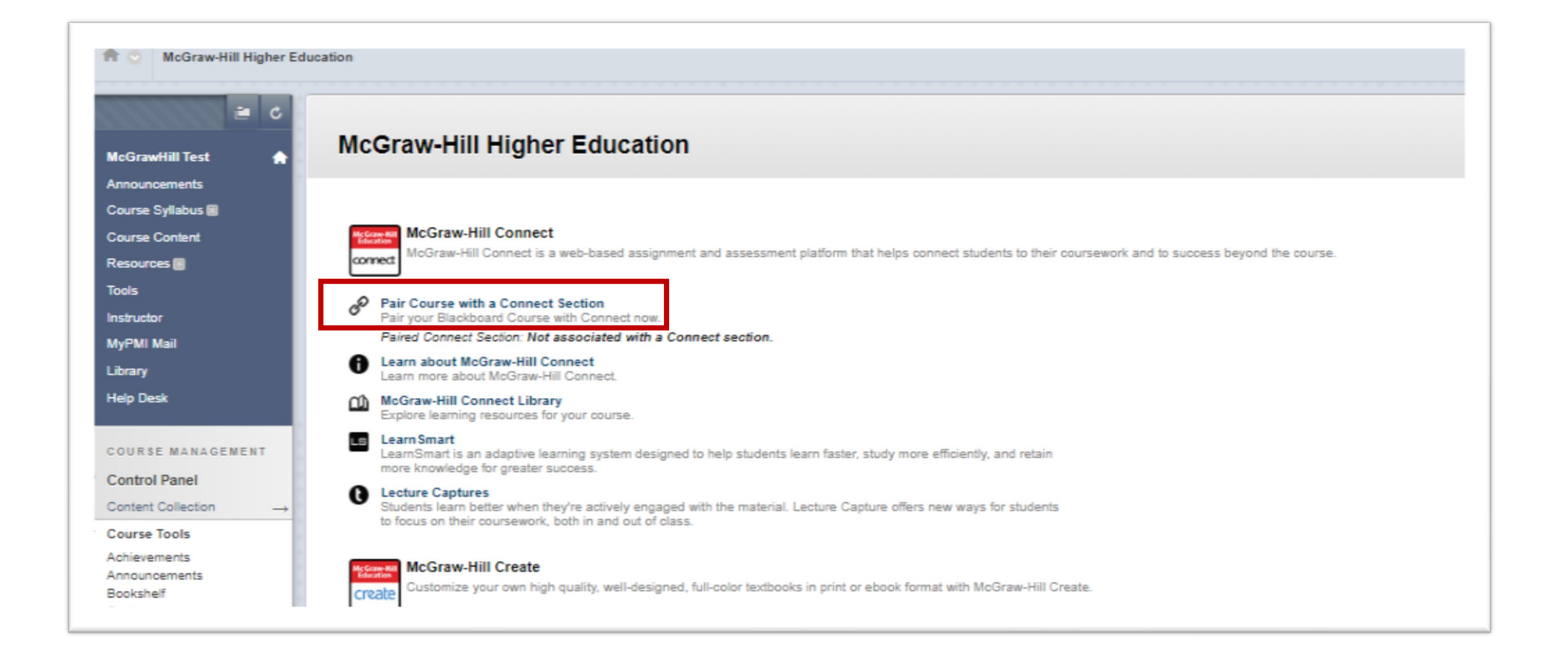

## Step 5: Click Continue Step 6: Enter your Connect email address (username) and password; click Sign In

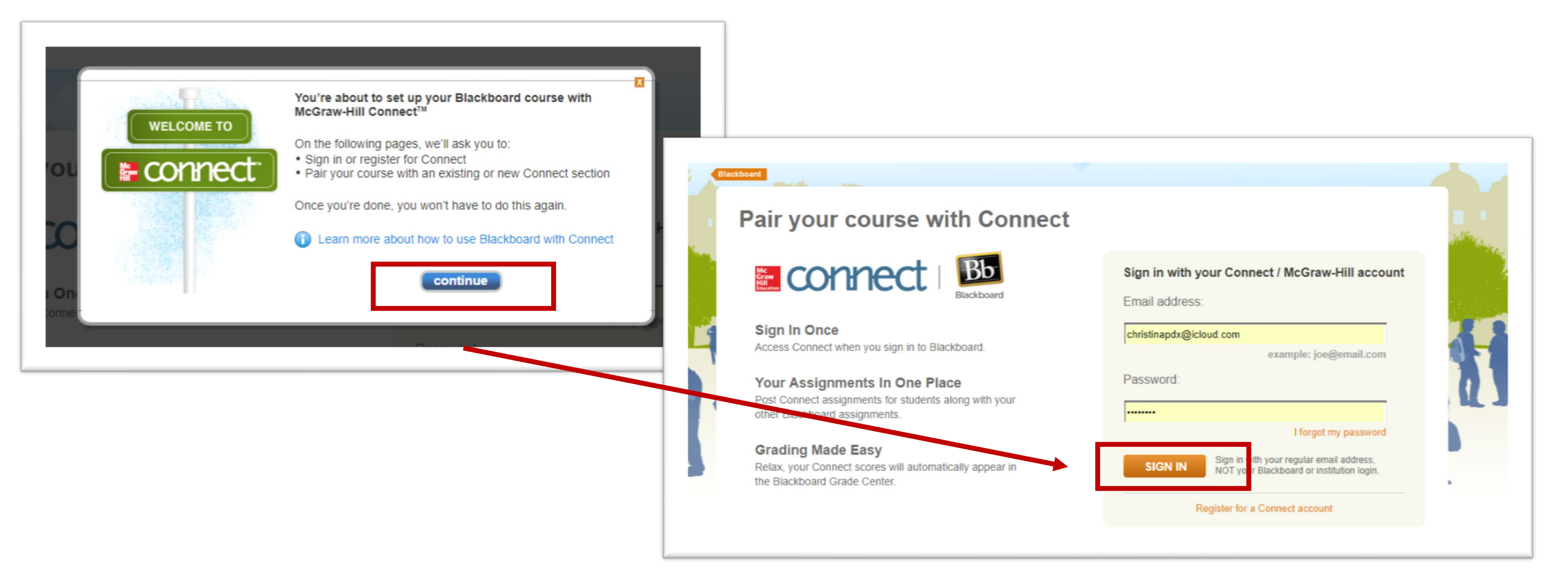

## **Step 7**: Choose the option *A section in an existing Connect course,* then Scroll down and select your text

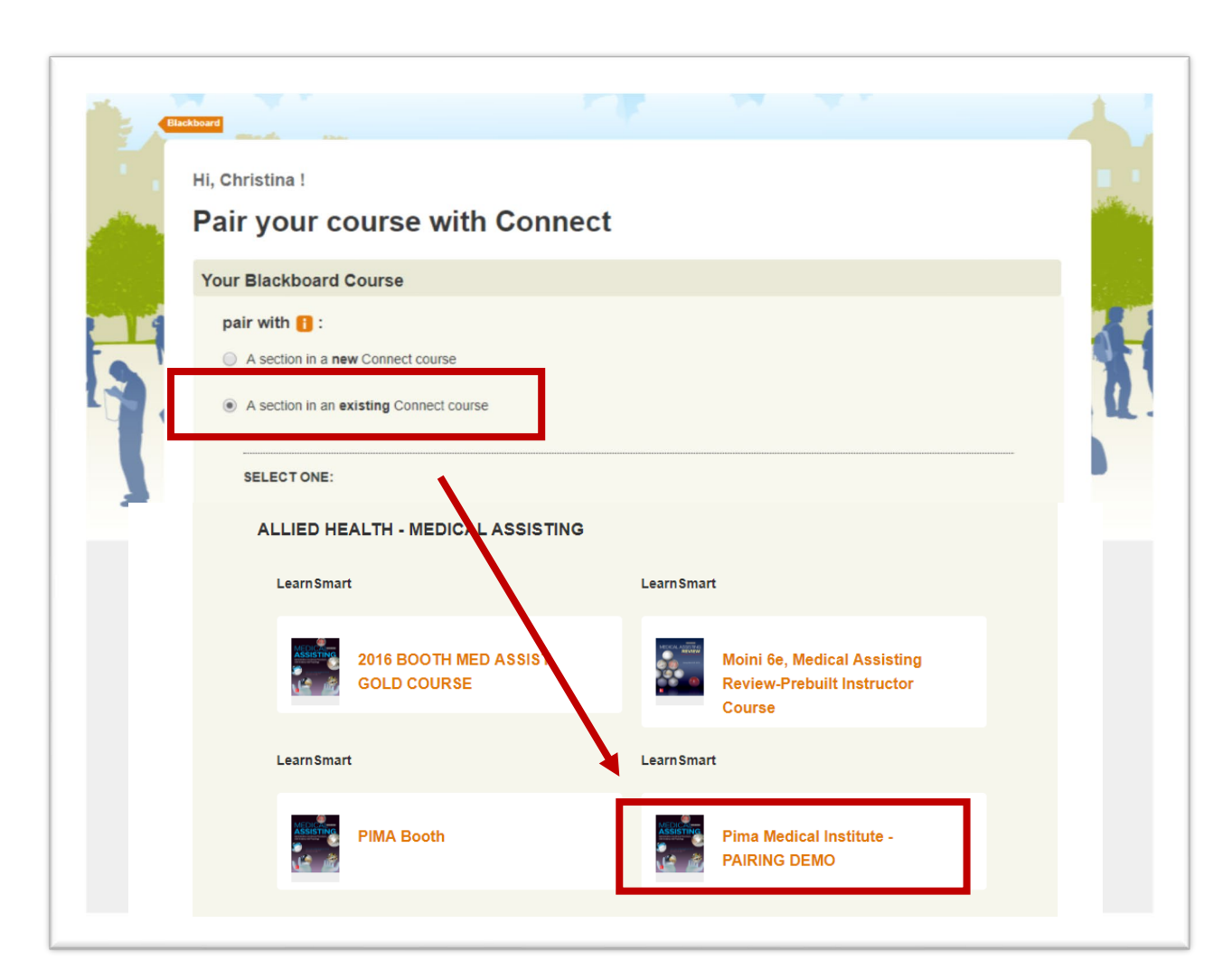

Step 8: Select Connect section and click SAVE
Step 9: Your Blackboard-Connect course has been
paired. Once you receive pairing confirmation, click go
to section home page in order to begin using Connect

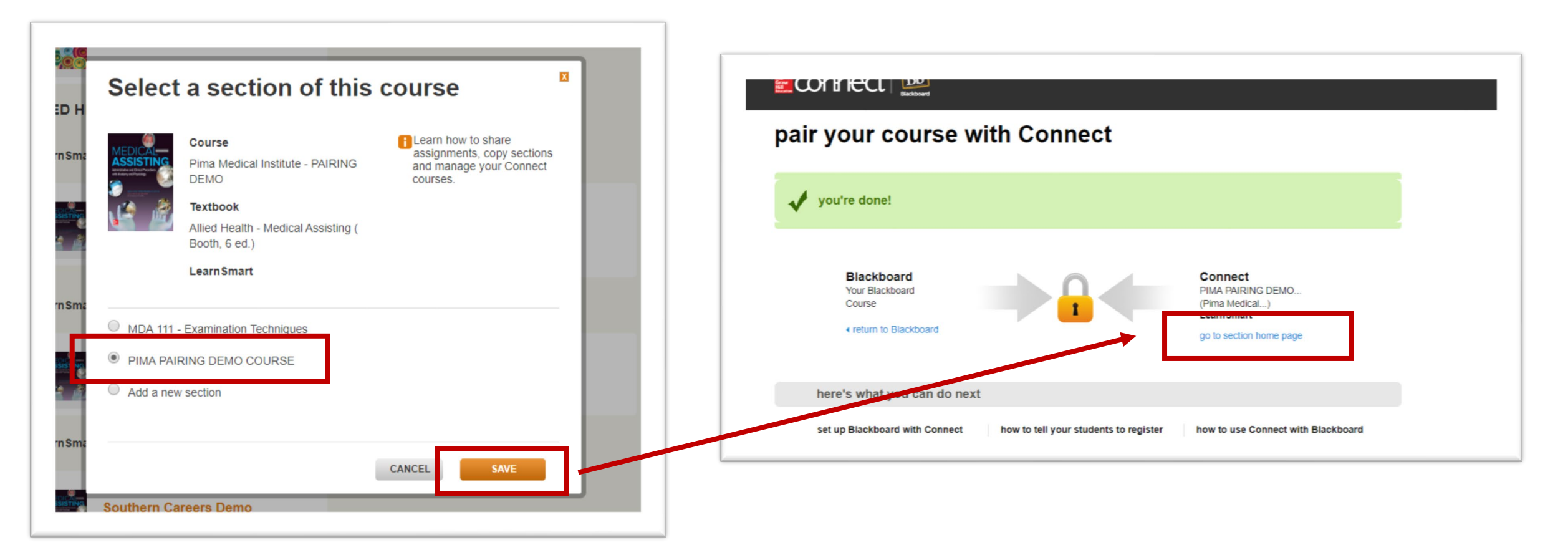

#### Step 10: Deploy your assignments by clicking on the grey box to select each assignment Step 11: Click on the paper stack menu then deploy

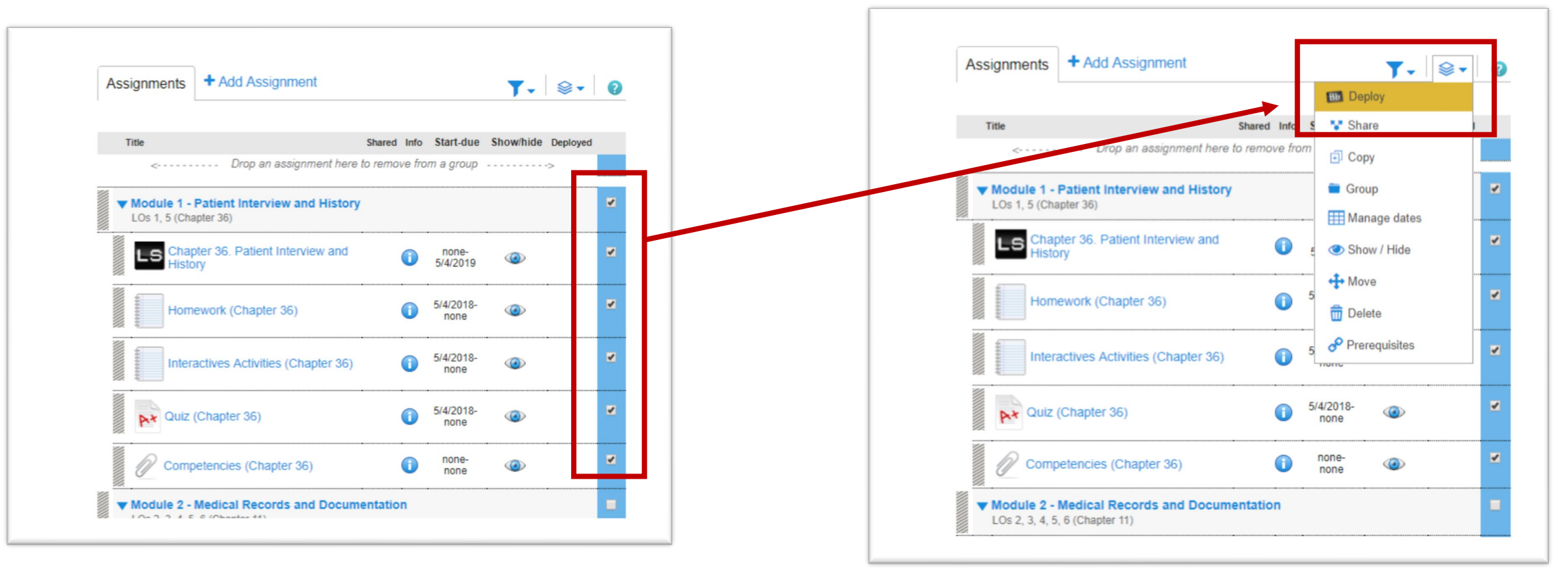

# **Step 12:** Click on *Browse* then Select the Folder where the assignment links should be located in Blackboard **Step 13:** Click *Submit*

|                                                     | https://online.pmi.e                    | du/webapps/blackboar Q                                                     |                                                                                                   |                                                   |
|-----------------------------------------------------|-----------------------------------------|----------------------------------------------------------------------------|---------------------------------------------------------------------------------------------------|---------------------------------------------------|
| ASSIGNMENT LOCATION                                 | • •                                     | c                                                                          |                                                                                                   |                                                   |
| Destination Folder                                  | se Course Sylabus                       | 1 Test                                                                     |                                                                                                   |                                                   |
| Group Assignm                                       | ent Tide                                |                                                                            |                                                                                                   |                                                   |
| Module 1 - Patient Interview and History Chapter    | 38. Patient Interview and History       | ASSIGNMENT LUCATION                                                        |                                                                                                   |                                                   |
| Module 1 - Patient Interview and History Homewo     | rk (Chapter 36)                         | Destination Folder                                                         | urse Content Browse                                                                               |                                                   |
| Module 1 - Patient Interview and History Interactiv | es Activities (Chapter 36)              | ASSIGNMENT INFORMATION                                                     |                                                                                                   |                                                   |
| Module 1 - Patient Interview and History Quiz (Ch   | apter 36)                               |                                                                            |                                                                                                   |                                                   |
| Module 1 - Patient Interview and History Compete    | ncies (Chapter 36)                      | Group                                                                      | Assignment Tille                                                                                  | Type Points Possible                              |
|                                                     | D                                       | Module 1 - Patient Interview and His                                       | story Chapter 38. Patient Interview and History                                                   | learnsmart 25.0                                   |
|                                                     |                                         | Module 1 - Patient Interview and His                                       | story Homework (Chapter 38)                                                                       | homework 40.0                                     |
| PTIONS                                              |                                         | Most 1 - Patient interview and His<br>Module 1 - Patient Interview and His | story Interactives Activities (Chapter 38)                                                        | auiz 75.0                                         |
| Create Selder                                       |                                         | Module 1 - Patient Interview and                                           | tory Competencies (Chapter 38)                                                                    | fileattach 50.0                                   |
| Add the McGraw-Hill Connect assignment(s)           | in a folder matching the Connect group. |                                                                            |                                                                                                   | Displaying 1 to 5 of 5 items Show All Edit Paging |
| Score attempts using Highest Grade                  |                                         | OPTIONS                                                                    |                                                                                                   |                                                   |
| Category Assignment V                               |                                         | 200                                                                        |                                                                                                   |                                                   |
|                                                     |                                         | ist Create Folder ®                                                        | Y <b>es ONO</b><br>i the McGraw-Hill Connect assignment(s) in a folder matching in Connect group. |                                                   |
|                                                     |                                         | Score attempts using [Hig                                                  | ghest Grade                                                                                       |                                                   |
|                                                     |                                         | s Category As                                                              | signment: 🔻                                                                                       |                                                   |
|                                                     |                                         |                                                                            |                                                                                                   |                                                   |
|                                                     |                                         | → Click Submit to proceed. Click Can                                       | ncel to go back.                                                                                  |                                                   |
|                                                     |                                         |                                                                            |                                                                                                   |                                                   |